# People: Configure User Profile Fields

#### Requirements

This user guide is for anyone on Claromentis 8.2+

## Introduction

We will give you an overview of the Configure User Profile Fields area in the People admin area. This location allows you to configure, add, and define new fields to a user profile allowing you to provide more information if needed.

The information below is outlined in the video.

# User profile configuration

When you navigate to Admin > People, select Configure user profile fields:

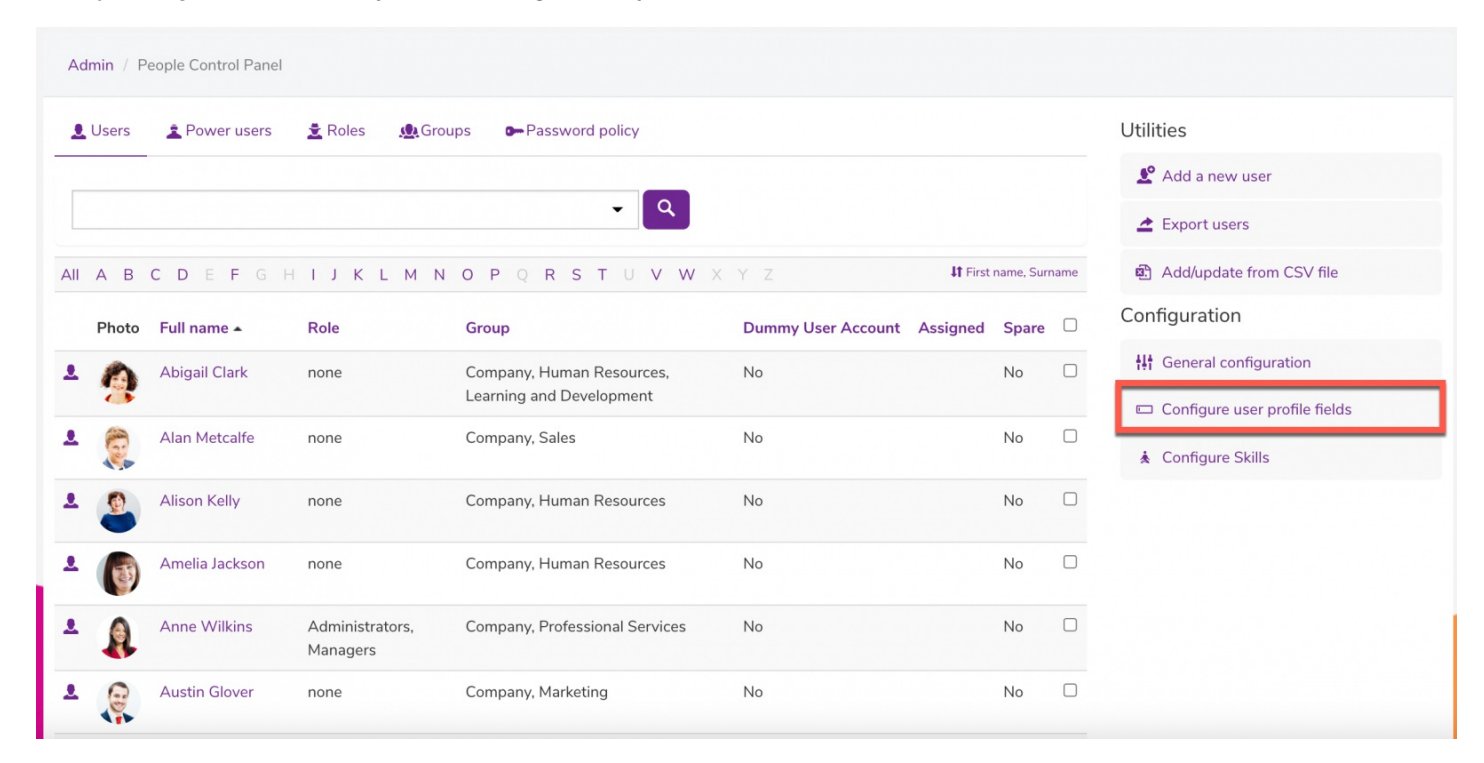

This area will show you a list of all currently available fields and newly created fields (metadata):

#### Admin / People Control Panel / Configure user profile fields

#### 1

| All user profile    | fields              |         |                          |                          |        | Add new field                     |
|---------------------|---------------------|---------|--------------------------|--------------------------|--------|-----------------------------------|
| Title               | Кеу                 | Туре    | Special view permissions | Special edit permissions | Action | Change field list and order for   |
| ID                  | id                  | int     | No                       | No                       | 1      | Change field list and order for   |
| Account state       | intranetuser        | varchar | No                       | No                       | 1      | Main users list                   |
| Username            | username            | varchar | No                       | No                       | 1      | View profile" page                |
| Password hash       | password            | varchar | No                       | No                       | 1      | "Edit My profile" page            |
| First name          | firstname           | varchar | No                       | No                       | 1      | Advanced search form              |
| Surname             | surname             | varchar | No                       | No                       | 1      |                                   |
| User code           | user_code           | varchar | No                       | No                       | 1      | Users list for people admin       |
| Company             | company             | varchar | No                       | No                       | 1      | "Edit profile" page in admin area |
| lob Title           | job_title           | varchar | No                       | No                       | 1      | Pormissions                       |
| Email               | emailad             | varchar | No                       | No                       | 1      |                                   |
| Notification method | notification_method | int     | No                       | No                       | 1      | Permissions for viewing fields    |
| Extranet area       | ex_area_id          | int     | No                       | No                       | 1      | Permissions for editing fields    |
| √isual Interface    | skin                | varchar | No                       | No                       | 1      |                                   |
| Language            | language            | varchar | No                       | No                       | 1      |                                   |
| What's new          | whats_new_list      | varchar | No                       | No                       | 1      |                                   |
| Password policy     | password_policy     | varchar | No                       | No                       | 1      |                                   |
| _ast time login     | last_time_login     |         | No                       | No                       | 1      |                                   |
| Directory           | ext_type            | varchar | No                       | No                       | 1      |                                   |
| External id         | ext_id              | varchar | No                       | No                       | 1      |                                   |
| Full name           | fullname            |         | No                       | No                       | 1      |                                   |
| Photo               | photo               |         | No                       | No                       | 1      |                                   |
| Expertise           | skills              |         | No                       | No                       | 1      |                                   |
| _inkedIn            | linkedin_id         | varchar | No                       | No                       | 1      |                                   |
| Twitter             | twitter_id          | varchar | No                       | No                       | 1      |                                   |
| Skype Call          | skype_call          | varchar | No                       | No                       | 1      |                                   |
| Skype Chat          | skype_chat          | varchar | No                       | No                       | 1      |                                   |
| Skype Name          | skype_id            | varchar | No                       | No                       | 1      |                                   |
| Group               | group               |         | No                       | No                       | 1      |                                   |
| Role                | role                |         | No                       | No                       | 1      |                                   |
| Access level        | security_level      |         | No                       | No                       | 1      |                                   |
| Endorsements        | endorsements        |         | No                       | No                       | 1      |                                   |

You can create new fields or metadata by selecting the +Add new field option:

#### 

| All user profile    | fields              |         |                          |                          | $\rightarrow$ | Add new field                       |
|---------------------|---------------------|---------|--------------------------|--------------------------|---------------|-------------------------------------|
| Title               | Key                 | Туре    | Special view permissions | Special edit permissions | Action        | Change field list and order for     |
| ID                  | id                  | int     | No                       | No                       | 1             |                                     |
| Account state       | intranetuser        | varchar | No                       | No                       | 1             | i≣ Main users list                  |
| Username            | username            | varchar | No                       | No                       | 1             | View profile" page                  |
| Password hash       | password            | varchar | No                       | No                       | 1             | 💉 "Edit My profile" page            |
| First name          | firstname           | varchar | No                       | No                       | 1             | Advanced search form                |
| Surname             | surname             | varchar | No                       | No                       | 1             |                                     |
| User code           | user_code           | varchar | No                       | No                       | 1             | Users list for people admin         |
| Company             | company             | varchar | No                       | No                       | 1             | 🖋 "Edit profile" page in admin area |
| Job Title           | job_title           | varchar | No                       | No                       | 1             | Permissions                         |
| Email               | emailad             | varchar | No                       | No                       | 1             | Demissions                          |
| Notification method | notification_method | int     | No                       | No                       | 1             | • Permissions for viewing fields    |
| Extranet area       | ex_area_id          | int     | No                       | No                       | 1             | Permissions for editing fields      |
| Visual Interface    | skin                | varchar | No                       | No                       | 1             |                                     |

### From here, fill in the information and check any of the necessary boxes:

| Admin / People Control Pane | el / Configure user profile fields / Field properties                             | 0 |
|-----------------------------|-----------------------------------------------------------------------------------|---|
| Title                       | Email 2                                                                           |   |
| Key                         | email_2                                                                           |   |
|                             | This Key is the metadata field's internal name used in searching and user import. |   |
|                             | Key should contain only letters, numbers and "_"                                  |   |
| Туре                        | String V                                                                          |   |
| Show as                     | Medium Textarea 🗸                                                                 |   |
| Default value               |                                                                                   |   |
|                             | ✓ Repeatable                                                                      |   |
|                             | ✓ Visible even if no value                                                        |   |
|                             | Mandatory                                                                         |   |
| Display this field on       | ✓ "View profile" page                                                             |   |
|                             | ✓ "Edit My profile" page                                                          |   |
|                             | 🗹 "Edit profile" page in admin area                                               |   |
|                             | Main users list                                                                   |   |
|                             | Users list for people admin                                                       |   |
|                             | Advanced search form                                                              |   |
| Field visibility            | ● Standard 〇 Special 〇 Advanced                                                   |   |
|                             | No permissions, usual field visible to everyone according to configuration.       |   |
|                             |                                                                                   |   |
|                             | Save changes                                                                      |   |

For more information on adding a new field, click to read our articlehere.

We cover field types in more detail here.

# **Profile field permissions**

The visibility of these fields can be altered as needed. By doing this, the newly created field will only be visible to specific users you have designated:

| Field visibility           | O Standard <b>•</b> Special O Advanced<br>Field visible only to users specified in pe | <b>d</b><br>rmissions di | alog below.    |                 |        |
|----------------------------|---------------------------------------------------------------------------------------|--------------------------|----------------|-----------------|--------|
| Make this field visible to | Start typing to add                                                                   | Browse                   | Remove         |                 |        |
|                            | View matching users                                                                   |                          |                |                 |        |
|                            | Add new                                                                               | abel to indio            | cate a special | permission is a | pplied |

- Standard: No permissions, usual field visible to every one according to configuration.
- Special: Field visible only to users specified in permissions dialogue.
- Advanced: Make the field visible by certain users for certain users. You'll be able to set permissions after the field is created.

You can also change these permissions at a later time by going back into the 'All user profile fields' and clicking on the pencil icon or detach the items from a user-profiles by selecting the chain icon accordingly.

| City                     | [m]usr_city         | String           | No | Om Yes | ŃÖ          |  |
|--------------------------|---------------------|------------------|----|--------|-------------|--|
| Address                  | [m]usr_address      | Address          | No | No     | ¢           |  |
| Landline                 | [m]usr_phone        | String           | No | No     | <b>∕</b> ¢⊃ |  |
| Mobile                   | [m]usr_mobile       | String           | No | No     | <b>∕</b> ¢⊙ |  |
| Preferred contact method | [m]usr_pref_contact | Select (options) | No | No     | <b>∕</b> ⇔  |  |
| Career details           | [m]usr_career       | Long text        | No | No     | <b>∕</b> ¢⊙ |  |
| Interests                | [m]usr_interests    | Long text        | No | No     | <b>∕</b> ¢© |  |
| Address                  | [m]address_text     | String           | No | No     | <b>∕</b> ¢⊙ |  |
| RSS                      | [m]rss_feed         | String           | No | No     | <b>∕</b> ¢⊃ |  |
| Date of Birth            | [m]dob              | Date             | No | No     | <b>∕</b> ¢⊃ |  |
| Dummy User Account       | [m]dummy_user       | Checkbox         | No | No     | <b>∕</b> ¢⊃ |  |

Please Note: From Claromentis 8.10+ People search is performed using Elastic Search. After modifying People metadata, our search engine needs time to perform re-mapping & indexing which may temporarily stop the People search functionality. This can be triggered manually by going to Admin > Search > Reindexing.

| South and a south and a south and a south and a south a south | tondoxing .                                                                  |                          |             |             | 5                                                                                                    |
|----------------------------------------------------------------------------------------------------|------------------------------------------------------------------------------|--------------------------|-------------|-------------|----------------------------------------------------------------------------------------------------|
| Indexing/Searching<br>Service                                                                                                    | Reindexing<br>Select areas to reindex                                        |                          |             |             |                                                                                                    |
| Search<br>Recommendations<br>Applications                                                                                                    | Warning: Be careful with this feature<br>Recreate the index and all mappings |                          |             |             | Note<br>Reindexing your data needs careful<br>consideration and planning as your store<br>size can vary the time it takes to                                                                                  |
| Search Options                                                                                                    |                                                                              |                          | ✓ Check all | Uncheck all | complete.<br>If you wish to clear all your indexes then<br>select 'Recreate the index and all                                                                                                    |
| Reindexing                                                                                                    | Document                                                                     | Recreate                 | mapping 🗆 R | eindex      | mappings'. This will delete all indexes<br>from the database so that the entire                                                                                                    |
| Empty Search Results                                                                                                    | Folder                                                                       | Recreate mapping Reindex |             |             | system would then need reindexing.<br>If you wish to reindex a specific                                                                                                    |
|                                                                                                    | User                                                                         | Recreate                 | mapping 🗹 R | eindex      | application then select the appropriate<br>option and press "Start".<br>Once you receive a message saying that<br>reindexing is in progress, navigate to the<br>Indexing Service page to monitor<br>progress. |
|                                                                                                    | News                                                                         | C Recreate               | mapping 🗆 R | eindex      |                                                                                                    |
|                                                                                                    | Blog                                                                         | Recreate                 | mapping 🗆 R | eindex      |                                                                                                    |
|                                                                                                    | Forum_message                                                                | Recreate                 | mapping 🗆 R | eindex      |                                                                                                    |
|                                                                                                    | IC_issue                                                                     | Recreate                 | mapping 🗆 R | eindex      |                                                                                                    |
|                                                                                                    | IC_project                                                                   | Recreate                 | mapping 🗆 R | eindex      |                                                                                                    |
|                                                                                                    | Comms_message                                                                | Recreate                 | mapping 🗆 R | eindex      |                                                                                                    |

#### **Related Article**

### Understanding Field Types

## Adding A New Field

Last modified on 1 December 2023 by Hannah Door

Created on 1 February 2018 by Michael Hassman Tags: intranet, people, user guide, edit, field